# **VADEMECUM E ISTRUZIONI**

### **RICHIESTA AUTORIZZAZIONE e RICHIESTA RIMBORSO SPESE DI MISSIONE**

Per poter inserire le missioni si accede all'applicativo

https://units.pp.u-web.cineca.it/appautmis#!/listaautmis (in versione test)

e https://units.u-web.cineca.it/appautmis#!/listaautmis (in produzione)

con le credenziali per accedere ad Ugov e a tutti gli altri applicativi (vedi Cedolino stipendio o Timesheet).

La prima schermata che si vede è quella riportata di seguito:

| + NUOVA RICHIESTA 🗮 LE    |                      | TTESA 🕚 STORICO PRENOT | FAZIONI          |                  |                |                                                                        |         |
|---------------------------|----------------------|------------------------|------------------|------------------|----------------|------------------------------------------------------------------------|---------|
| Q FILTRI RAPIDI:          | Scriteri Di Ricerca: |                        |                  |                  |                |                                                                        |         |
| i≡ Da inviare             | Periodo:             |                        | Da:              |                  |                | A:                                                                     |         |
| I≡ In approvazione        | Ultimi 3 mesi        | ~                      | 16/04/2020       |                  | <b></b>        | GG/MM/AAAA                                                             | <b></b> |
| I≡ Da richiedere rimborso | Motivazione          |                        | Destinazione     |                  |                | Stato                                                                  |         |
| I≡ Pagate                 | Ricerca              |                        | Ricerca          |                  |                | Tutti <del>v</del>                                                     |         |
| !≡ Tutte                  |                      |                        |                  |                  |                |                                                                        |         |
|                           | Motivazione          | Destinazione           | ▼ Dal            | AI               | Costo presunto | Stato                                                                  |         |
|                           | PROVA RICERCA        | Milano, IT             | 20/04/2020 00:00 | 21/04/2020 23:59 | 420,00 €       | Autorizzata:<br>O Fondi progetto<br>O Svolgimento<br>O Visto contabile |         |

Per inserire una richiesta di autorizzazione missione si clicca sul pulsante NUOVA RICHIESTA e si apre una schermata con l'indicazione del luogo di destinazione e le date di inizio e fine missione.

|                                                                                       |                                                                                                    | 52 Missioni | (ambiente di DREDRODI IZIONE)                        |                                 | 🤀 Help 👻 🚺     | • <u>A</u> 8048 • |
|---------------------------------------------------------------------------------------|----------------------------------------------------------------------------------------------------|-------------|------------------------------------------------------|---------------------------------|----------------|-------------------|
| + NUOVA RICHIESTA 🛛 🖽 LE MIE MI                                                       | SSIONI () PRENOTAZIONI IN ATTESA                                                                     | Luogo * 🥝   |                                                      |                                 |                |                   |
| Q. FILTRI RAPIDI: Da inviare In approvazione Da richiedere rimborso E: Pagate Di Ture | ALLEGATI ESPORTA<br>MISSIONE<br>Destinazione<br>+ AGGIUNGI                                           | Dal • 🕢     | AI • •<br>00 • 00 GG/MM/AAAA 🗃 23 • 59<br>OK ANNULLA | _                               |                | ~                 |
|                                                                                       | Qualifica *<br>ND - Personale non docente<br>Struttura afferenza *<br>Ufficio Spese<br>Motivazione * | •           | Luogo Partenza  TRIESTE Struttura pagante *  Note    | Tipo Richiesta *  Regolamento * |                | •                 |
|                                                                                       | Missione senza spese                                                                                 |             |                                                      |                                 |                |                   |
|                                                                                       | MEZZI STRAORDINARI                                                                                   |             |                                                      |                                 |                | >                 |
|                                                                                       | SPESE A PREVENTIVO                                                                                   |             |                                                      |                                 |                | >                 |
|                                                                                       |                                                                                                    |             |                                                      | SALVA ED INVIA                  | SALVA IN BOZZA | ANNULLA           |

Una volta immessi questi dati, si procede con l'inserimento degli ulteriori dati della missione.

SI SEGNALA CHE LE RICHIESTE DI MISSIONE DOVRANNO NECESSARIAMENTE ESSERE INSERITE PRIMA DELLA PARTENZA, COME INDICATO NEL REGOLAMENTO MISSIONI VIGENTE (ART. 4 C. 6) ALMENO SETTE GIORNI PRIMA DELLA PARTENZA, O IN CASI DI URGENZA, IN UN TERMINE PIU BREVE. LE RICHIESTE DI AUTORIZZAZIONE MISSIONE PERVENUTE DOPO LA PARTENZA NON POTRANNO ESSERE PRESE IN CONSIDERAZIONE E PROCESSATE, VISTO CHE L'APPLICATIVO NON NE CONSENTE L'INSERIMENTO. Un campo molto importante (già compilato di default) è:

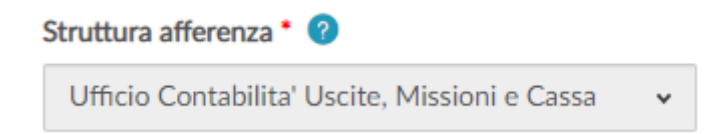

che identifica la Struttura cui afferisce il soggetto che si reca in missione. Tale dato è reperito dal modulo Organico che deve essere costantemente aggiornato. L'afferenza è relativa all'Ufficio/Dipartimento in cui un soggetto è incardinato.

Si segnala che tutti i campi identificati con un asterisco rosso sono obbligatori (alcuni di essi sono già precompilati, altri vanno riempiti a seconda delle esigenze).

Un campo molto importante da scegliere è quello del TIPO RICHIESTA.

Sono attivi, per il nostro Ateneo, <u>4 tipi di richieste</u>:

| TIPO RICHIESTA                                                                                                    | AUTORIZZAZIONE<br>ALL'ASSENZA                                | AUTORIZZAZIONE<br>ALL'USO DEL MEZZO<br>STRAORDINARIO         | AUTORIZZAZIONE<br>ALL'USO DEI FONDI                                                                             |
|----------------------------------------------------------------------------------------------------|--------------------------------------------------------------|--------------------------------------------------------------|----------------------------------------------------------------------------------------------------|
| 1. FONDI DELLA PROPRIA<br>STRUTTURA <b>(FSTRU)</b> – su<br>bdg della propria<br>Struttura (proprio<br>Settore) sia su unità<br>analitica che su progetti<br>solo costi                                                  | Responsabile dell'area di<br>afferenza reperito in organico* | Responsabile dell'area di<br>afferenza reperito in organico* | Responsabile dell'area di<br>afferenza reperito in organico*                                                    |
| 2. FONDI DI PROGETTO<br>COST TO COST <b>(FPROG)</b> –<br>in particolare progetti di<br>ricerca, conto terzi o<br>derivanti da<br>finanziamenti esterni                                                                  | Responsabile dell'area di<br>afferenza reperito in organico* | Responsabile dell'area di<br>afferenza reperito in organico* | Responsabile di progetto<br>reperito dalle tabelle di PJ<br>(considerare sempre il<br>RESPONSABILE SCIENTIFICO) |
| 3. ALTRI FONDI <b>(FALST)</b> –<br>si considerano sia le<br>missioni su unità<br>analitiche che i progetti<br>SOLO COSTI progetti<br>contabili o contenitore,<br>ad es. FORM-UNITS o<br>AMM-MISSVARIE-PERS-<br>TA-DIRIG | Responsabile dell'area di<br>afferenza reperito in organico* | Responsabile dell'area di<br>afferenza reperito in organico* | Responsabile della struttura<br>pagante reperito dall'organico                                                  |
| 4. DELEGATI DEL<br>RETTORE <b>(DELRE)</b> – sono<br>le missioni sia del Rettore<br>che dei suoi delegati                                                                                                    | Rettore                                                      | Rettore                                                      | Responsabile della struttura<br>pagante reperito dall'organico                                                  |

\*Si intende il diretto superiore di chi richiede l'autorizzazione a compiere la missione (ad es. Capo Ufficio, Capo Settore, Capo Unità di Staff, Direttore di Dipartimento) Si inserisce una tabella esplicativa delle diverse tipologie di richiesta:

| Tipo richieste                           | Tipologia missione                                                                                               | Struttura pagante                                                            | Progetto o unità analitica da<br>indicare                                                     |
|------------------------------------------|----------------------------------------------------------------------------------------------------|------------------------------------------------------------------------------|-----------------------------------------------------------------------------------------------|
| Fondi della propria struttura            | Missione personale docente - ricercatore<br>- TA e Dirigente - CEL - Assegnisti -<br>Dottorandi - Specializzandi | La Struttura di afferenza del richiedente                                    | ll progetto (solo costi) o unità<br>analitica da indicare dipende da<br>Struttura a Struttura |
| FSTRU                                    | Formazione personale TA e Dirigente                                                                              | Esclusivamente per il personale afferente al<br>Settore Servizi al personale | Il progetto da indicare è FORM-<br>UNITS o FORMAZIONE_CONDIVISA                               |
| Fondi dei progetti Cost to cost<br>FPROG | Missione personale docente - ricercatore<br>- TA e Dirigente - CEL - Assegnisti -<br>Dottorandi - Specializzandi | Struttura responsabile del progetto CTC                                      | Indicare il Responsabile scientifico<br>del progetto CTC                                      |
| Altri fondi FALST                        | Missione personale docente - ricercatore<br>- TA e Dirigente - CEL - Assegnisti -<br>Dottorandi - Specializzandi | Struttura diversa da quella di afferenza del<br>richiadente                  | Il progetto (solo costi) o unità<br>analitica da indicare dipende da<br>Struttura a Struttura |
|                                          | Formazione personale TA e Dirigente                                                                              | nunedente                                                                    | Il progetto da indicare è FORM-<br>UNITS o FORMAZIONE_CONDIVISA                               |
| Delegati del Rettore DELRE               | Missioni del Rettore, Direttore Generale<br>e Delegati del Rettore                                               | Il Settore Contabilità                                                       | Indicare il progetto AMM-<br>MISSVARIEDOC-RIC                                                 |

Per come è strutturato il nostro Ateneo, le tipologie di richiesta più utilizzate saranno la n. 2 e la n. 3. Di seguito <u>due esempi</u>:

# A) Caso 2. FONDI DI PROGETTO COST TO COST (FPROG)

L'utente XXX deve recarsi a Genova dal 5 al 8 marzo per partecipare ad un incontro di un gruppo di lavoro su un fondo di ricerca del prof. YYY – dipartimento di Ingegneria e architettura.

In questo caso si seleziona la scelta n. 2 FONDI DI PROGETTO COST TO COST (FPROG).

Tra i dati obbligatori (con asterisco rosso) c'è il nome del Responsabile del progetto (si deve fare riferimento <u>sempre al responsabile scientifico del progetto</u> – derivante dal modulo PJ -, il soggetto che autorizzerà l'uso dei fondi/budget della missione).

La Struttura pagante si implementa automaticamente una volta che si è individuato il nome del Responsabile del progetto.

Il campo Regolamento è anche un dato obbligatorio e, tra le due scelte possibili, <u>TES – Regolamento di Ateneo</u> e <u>ERA – Regolamento missioni Erasmus +</u>, si sceglie il primo.

Il campo Motivazione è libero e si inserisce una breve descrizione della missione che ci si appresta a compiere.

La schermata si presenta, quindi, come segue:

| & ALLEGATI                            |                                       |                                           |             |                                                           |     |
|---------------------------------------|---------------------------------------|-------------------------------------------|-------------|-----------------------------------------------------------|-----|
| MISSIONE                              |                                       |                                           |             |                                                           | ~   |
| Destinazione                          |                                       |                                           |             |                                                           |     |
| + AGGIUNGI                            |                                       |                                           |             |                                                           |     |
| Luogo                                 | Dal                                   | AI                                        | Sospensione |                                                           |     |
| Genova, Italia                        | 05/03/2021 07:00                      | 08/03/2021 20:00                          | No          |                                                           | / 8 |
|                                       |                                       |                                           |             |                                                           |     |
| Qualifica * 📀                         |                                       | Luogo Partenza 📀                          |             | Tipo Richiesta * 🥥                                        |     |
| ND - Personale non docente            | •                                     | TRIESTE                                   |             | FPROG - Fondi di progetto cost to cost                    | ÷   |
| Responsabile Progetto * 🥹             |                                       | Progetto 📀                                |             |                                                           |     |
| SULLIGOI GIORGIO - Dipartimento       | o di Ingegneria e Architettura        |                                           |             |                                                           |     |
| Struttura afferenza * 📀               |                                       | Struttura pagante * 🥥                     |             | Regolamento * 🕐                                           |     |
| Ufficio Contabilita' Uscite, Missioni | e Cassa 🗸 👻                           | Dipartimento di Ingegneria e Architettura | ~           | TES - REGOLAMENTO DI ATENEO                               | ~   |
| Motivazione * 📀                       |                                       | Note 💿                                    |             | Modalità Rimborso 🥥                                       |     |
| partecipazione ad un gruppo di lavo   | oro su un progetto di ricerca - PROVA |                                           |             | <ul> <li>Elenco spese sostenute (Piè di lista)</li> </ul> |     |
| L                                     | Å                                     |                                           | h.          |                                                           |     |
| Missione senza spese Ø                |                                       |                                           |             |                                                           |     |
|                                       |                                       |                                           |             |                                                           |     |

In alto a sinistra, sopra la destinazione c'è un simbolo degli ALLEGATI e qui si possono inserire dei documenti utili alla richiesta di autorizzazione missione (ad es. programma del corso di formazione, inviti a gruppi di lavoro, eventualmente prenotazioni hotel, biglietti aerei già acquistati, ecc.).

Di seguito si devono inserire le spese previste a preventivo, suddivise tra MEZZI STRAORDINARI e SPESE A PREVENTIVO:

11

| L                  |   |
|--------------------|---|
| MEZZI STRAORDINARI | > |
| SPESE A PREVENTIVO | > |

Cliccando su MEZZI STRAORDINARI, si apre questa videata:

| MEZZO                    |    |         |
|--------------------------|----|---------|
| Mezzo * 🔞                |    |         |
|                          |    | ~       |
| Motivazione Utilizzo * 🥝 |    |         |
|                          |    | *       |
| Costo presunto *         |    |         |
|                          |    | à       |
| Note                     |    |         |
|                          |    |         |
| Note Autorizzatore       |    |         |
|                          |    |         |
|                          |    |         |
|                          | ОК | ANNULLA |

Il campo MEZZO è obbligatorio e aprendo il menù a tendina si trovano i 4 mezzi straordinari previsti dal regolamento missioni (art. 10 c. 2), ovvero:

- AUTPR auto propria
- NOLO rimborso fattura noleggio auto
- TAXEX rimborso taxi extra urbano
- TAXI rimborso taxi urbano

L'uso dei mezzi straordinari deve essere motivato secondo quanto previsto dall'art. 10 c. 3:

| Motivazione Utilizzo * 🔕                                                                                                    | Sospensione                                          |                                               |                                                     |
|----------------------------------------------------------------------------------------------------|------------------------------------------------------|-----------------------------------------------|-----------------------------------------------------|
| · · · ·                                                                                                    | No                                                   |                                               |                                                     |
| luogo della missione non servito da mezzi ordinari<br>sciopero dei mezzi ordinari<br>incompatibilità di orario dei mezzi ordinari con le esigenze dell'attività da espletare fuori se<br>indisponibilità dei mezzi ordinari per il raggiungimento della sede di missione e/o partenza/<br>difficoltà a deambulare debitamente certificato<br>trasporto materiali e strumenti delicati e/o ingombranti, indispensabili per il servizio<br>convenienza economica che deve essere accertata raffrontando il costo complessivo che si | de<br>Irincaso<br>i sarebbe sostenuto (viaggio, even | tuale pernottamento e vitto) se si fosse util | izzato il mezzo ordinario; a tal fine l'interessato |

Scegliendo i mezzi straordinari TAXI, TAXEX e NOLO la schermata è la seguente:

| 2d Miccioni (ambiente di PREPRODITZIONE) |
|------------------------------------------|
| MEZZO                                    |
| Mezzo * 🕜                                |
| TAXI - RIMBORSO TAXI URBANO 🗸            |
| Motivazione Utilizzo * 🧭                 |
| ~ ·                                      |
| Costo presunto •                         |
| ±                                        |
| Note                                     |
|                                          |
| Note Autorizzatore                       |
|                                          |
|                                          |
| OK ANNULLA                               |

E si deve obbligatoriamente indicare la motivazione e il costo presunto secondo quanto previsto dal Regolamento vigente.

Se la scelta ricade su AUTPR la schermata è la seguente:

| MEZZO                                                                                                    |
|----------------------------------------------------------------------------------------------------|
| Mezzo* 2                                                                                                    |
| AUTPR - AUTO PROPRIA                                                                                         |
| Motivazione Utilizzo * 🥝                                                                                     |
| trasporto materiali e strumenti delicati e/o ingombranti, indispensabili per il servizio $ {\bf \checkmark}$ |
| CALCOLA KM                                                                                                   |
| Km Presunti *                                                                                                |
| 548                                                                                                    |
| Costo presunto *                                                                                             |
| 157,50 €                                                                                                    |
| Targa *                                                                                                    |
|                                                                                                    |
| Intestatario *                                                                                               |
|                                                                                                    |
| Informazioni auto propria 🥝                                                                                  |
|                                                                                                    |
| Note                                                                                                    |
| Da calcolare andate e ritorno, quindi moltiplicare per due la tratta                                         |
| Note Autorizzatore                                                                                           |
|                                                                                                    |
|                                                                                                    |
| OK ANNULLA                                                                                                   |

Dove è sempre obbligatorio inserire la motivazione e compilare gli altri campi.

Se ad esempio utilizzo il mezzo proprio per recarmi nel luogo di missione, si può cliccare su CALCOLA KM e indicare il luogo di partenza e il luogo di arrivo (anche in maniera puntuale) e la videata che appare è la seguente:

| CALCOLO DISTANZA<br>SELEZIONA L'INDIRIZZO DI PARTENZA E DI ARRIVO             |
|-------------------------------------------------------------------------------|
| Partenza 🥝                                                                    |
| Trieste TS, Italia                                                            |
| Arrivo 📀                                                                      |
| Genova GE, Italia                                                             |
| CALCOLA DISTANZA<br>Partenza: Trieste TS, Italia<br>Arrivo: Genova GE, Italia |
| Distanza: <b>548 km</b><br>Tempo stimato: <b>5 ore 56 min</b>                 |
| USA DISTANZA ANNULLA                                                          |

Cliccando su USA DISTANZA il chilometraggio viene inserito nella schermata con il costo presunto che è commisurato ad 1/5 de costo della benzina del giorno di partenza (o dell'ultimo aggiornamento in Ugov) – art. 10 c. 5 del regolamento. In questo caso la distanza si riferisce solo all'andata Ts-Genova, per inserire anche il ritorno si dovrà inserire nuovamente il percorso da Genova a Trieste.

Altri dati obbligatori, secondo la previsione dell'art. 10 c. 3 del Regolamento missioni vigente, sono la TARGA e l'INTESTATARIO DEL MEZZO. Nel campo INFORMAZIONI DELL'AUTO PROPRIA, indicare <u>OBBLIGATORIAMENTE</u> il tipo di mezzo (marca e modello), la scadenza dell'assicurazione RCAuto e la scadenza della patente di guida.

Si passa a questo punto alle SPESE A PREVENTIVO

La schermata è molto simile a quella vista per i mezzi straordinari (vedi TAXI) e si possono scegliere tra queste voci:

|                                                           | Seleziona un elemento nell'elenco. |
|-----------------------------------------------------------|------------------------------------|
| AEREO - SPESE VIAGGIO AEREO<br>ALBER - SPESE DI PERNOTTAM | ENTO IN ALBERGO                    |
| ALTRO - ALTRE SPESE                                       |                                    |
| BAGAG - SPESE PER TRASPORT                                | OBBUGATORIE<br>10 BAGAGLI          |
| BENZI - KIMBORSO PIENIO BEN                               | IZINA                              |
| CONGR - ISCRIZIONE & CONGR                                | ESSO/CONVEONO                      |
| METRO - RIMBORSO METROPO                                  | DLITANA/ LINEE URBANE              |
| PASTS - RIMBORSO SPESE PAST                               | TI SINGOLI PRANZO O CENA           |
| PEDAG - PEDAGGID AUTOSTR/<br>TRENG - MINRORSO SPESE VIA   | NDALE<br>COLD TREND                |
| VISTO - SPESE DI VISTO PER VI                             | AGGIALL'ESTERO                     |
|                                                           |                                    |
| iote 😡                                                    |                                    |
|                                                           |                                    |
|                                                           |                                    |
| Dati regolamento                                          |                                    |
| Dati regolamento                                          | Spesa anticipabile                 |
| Dati regolamento                                          | Spesa anticipabile<br>No           |

Le voci di spesa sono quelle previste dagli articoli 11 e 12 del Regolamento missioni vigente.

Per quanto riguarda le spese per il pasto è stata prevista solo la voce di spesa pasto singolo PASTS perché a consuntivo, durante la richiesta di rimborso delle spese di missione, dovranno essere inserite tante voci di PASTS quanti scontrini ci sono per quella giornata e sarà rimborsato l'importo fino alla concorrenza del limite giornaliero totale.

Esempio di inserimento di una spesa:

| SPESA                               |                     |
|-------------------------------------|---------------------|
| Tipo * 😢                            |                     |
| PASTS - RIMBORSO SPESE PASTI SINGO  | ULI PRANZO O CENA 🗸 |
| Valuta * 😢                          |                     |
| Euro - EUR                          | đ.                  |
| Importo * 🥝                         |                     |
| 250,00                              |                     |
| Euro * 🕜                            |                     |
| 250,00                              |                     |
| Sostenuta Da * 🥝                    |                     |
| Richiedente                         | *                   |
| Note (2)                            |                     |
| importo presunto per pasti per 4 gg |                     |
| Dati regolamento                    |                     |
| Limite giornaliero                  | Spesa anticipabile  |
| 70,00 €                             | Sì                  |
| Limite spesa                        | Spesa anticipabile  |
| 35,00 €                             | Sì                  |
|                                     |                     |
|                                     |                     |
|                                     | OK ANNULLA          |

Nel campo SOSTENUTE DA, di default si trova il <u>Richiedente</u>, ma dal menù a tendina si può scegliere <u>Prepagata</u> <u>Ente</u> (pagata dall'ente con emissione di ordine e fattura intestata all'Ateneo o dipartimento) o <u>Carta di credito</u> <u>ente</u> (si intende carta di credito aziendale). Nel campo NOTE si possono inserire dei dati a piacimento a giustificazione dell'importo inserito.

Quando si conclude l'inserimento delle spese la videata si presenta in questa maniera:

| MEZZI STRAORDINA   | RI                      |         |                            |                                           |                                    |                               |                              |   | ~ |
|--------------------|-------------------------|---------|----------------------------|-------------------------------------------|------------------------------------|-------------------------------|------------------------------|---|---|
| + AGGIUNGI         |                         |         |                            |                                           |                                    |                               |                              |   |   |
| ▲ Mezzo            | Descrizione             |         | Motiva                     | zione                                     |                                    | Costo presunto                | Autorizzato                  |   |   |
| AUTPR              | AUTO PROPRIA            |         | traspor<br>il serviz       | to materiali e strumenti delicati e<br>io | /o ingombranti, indispensabili per | 157,50€                       | No                           | ۲ | / |
|                    |                         |         |                            |                                           |                                    |                               |                              |   |   |
| SPESE A PREVENTIV  | 0                       |         |                            |                                           |                                    |                               |                              |   | ~ |
| + AGGIUNGI         | otale spese richiedente | 610,00€ | Totale spese prepagate 0,0 | 00 €                                      |                                    |                               |                              |   |   |
| ▲Tipo              | Valuta                  | Importo | Euro                       | Sostenuta Da                              | Note                               |                               |                              |   |   |
| ALBER              | EUR                     | 360,00  | 360,00                     | Richiedente                               | importo ;                          | per tre notti 120 euro * 3 ni | t - vedi preventivo allegato | ٢ | / |
| PASTS              | EUR                     | 250,00  | 250,00                     | Richiedente                               | importo p                          | presunto per pasti per 4 gg   |                              | ۲ | / |
| Disbieste apticipe |                         |         |                            |                                           |                                    |                               |                              |   |   |
| ALBER<br>PASTS     | EUR                     | 360,00  | 360,00                     | Richiedente                               | importo ;<br>importo ;             | per tre notti 120 euro * 3 nt | t - vedi preventivo allegato | ١ |   |

In basso a sinistra si può richiedere la corresponsione di un anticipo che è pari al 75% delle spese previste a preventivo.

In basso a destra ci sono tre tasti:

- il primo, SALVA ED INVIA, con il quale si dà avvio al processo e le notifiche vengono inviate via mail agli autorizzatori per l'approvazione della missione
- il secondo, SALVA IN BOZZA, con il quale l'utente può salvare e poi riprendere l'inserimento in un secondo momento
- > il terzo, ANNULLA, se ci vuole annullare la richiesta.

Se l'utente clicca SALVA ED INVIA deve aspettare una notifica dal programma che la missione è stata autorizzata e contabilizzata. Tutti gli autorizzatori devono dare esito positivo, SALVO il caso di diniego dell'uso dei mezzi straordinari. Quest'ultima ipotesi non inficia la possibilità di effettuare la missione, ma per farla si dovranno utilizzare solo mezzi di trasporto ordinari.

Rientrando nella procedura U-web missioni e richiamando la richiesta di missione la schermata visualizza ulteriori tasti.

In alto si trovano questi:

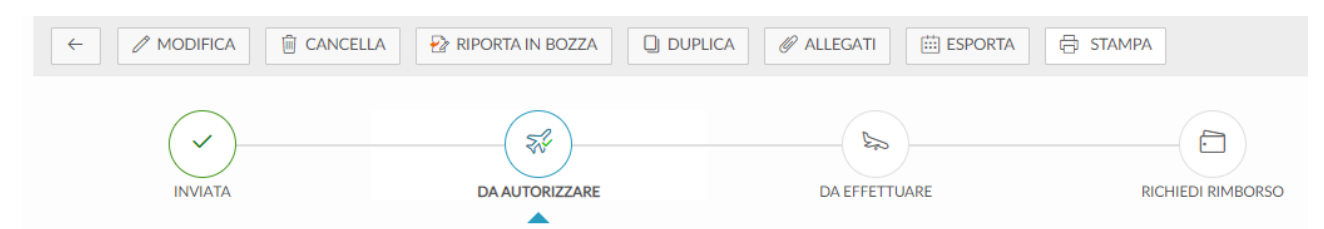

tramite i quali si possono seguire i vari stati dell'iter autorizzativo.

In basso invece si hanno le informazioni di chi autorizza la missione. Nel caso specifico sono:

| AUTORIZZAZIONI |               |            |      |      | ~ |
|----------------|---------------|------------|------|------|---|
| Тіро           | Autorizzatore | Stato      | Data | Note |   |
| Fondi progetto |               | Da evadere |      |      |   |
| Svolgimento    | ~             | Da evadere |      |      |   |
| Uso mezzi      |               | Da evadere |      |      |   |

Per verificare lo stato della missione si può anche vedere sulla prima videata di richiesta missione. Cliccando su LE MIE MISSIONI appare la situazione di tutte le richieste missioni e il loro stato di avanzamento:

| + NUOVA RICHIESTA 🗄        |   | O prenotazioni in attesa O s                                                | TORICO PRENOTAZIONI |                  |                  |                |                                                                                             |  |
|----------------------------|---|-----------------------------------------------------------------------------|---------------------|------------------|------------------|----------------|---------------------------------------------------------------------------------------------|--|
| Q FILTRI RAPIDI:           |   | Criteri Di Ricerca:                                                         |                     |                  |                  |                |                                                                                             |  |
| i≡ Da inviare              |   | Periodo:                                                                    |                     | Da:              |                  |                | A:                                                                                          |  |
| i≡ In approvazione         |   | Ultimi 3 mesi                                                               | ×                   | 07/01/2021       |                  | <b></b>        | GG/MM/AAAA                                                                                  |  |
| III Da richiedere rimborso |   | Motivazione                                                                 |                     | Destinazione     |                  |                | Stato                                                                                       |  |
| i≡ Pagate                  |   | Ricerca                                                                     |                     | Ricerca          |                  |                | Tutti 🕶                                                                                     |  |
| !≡ Tutte                   |   |                                                                             |                     |                  |                  |                |                                                                                             |  |
|                            | Ν | fotivazione                                                                 | Destinazione        | ▼ Dal            | Al               | Costo presunto | Stato                                                                                       |  |
|                            | P | artecipazione ad un gruppo di lavoro su un progetto<br>li ricerca - PROVA 1 | Genova, IT          | 05/03/2021 07:00 | 08/03/2021 22:00 | 610,00         | € In approvazione:<br>① Uso mezzi<br>② Fondi progetto<br>③ Svolgimento<br>③ Visto contabile |  |
|                            | c | Corso di formazione PROVA 1                                                 | Napoli, IT          | 01/03/2021 06:00 | 03/03/2021 23:00 | 720,00         | In approvazione:     Uso mezzi     Svolgimento     Altra struttura                          |  |

Nel riquadro dello Stato si hanno tutte le informazioni e gli stati di avanzamento.

| Stato                                                                                         |  |
|-----------------------------------------------------------------------------------------------|--|
| In approvazione:<br>() Uso mezzi<br>() Fondi progetto<br>() Svolgimento<br>() Visto contabile |  |

#### B) 3. ALTRI FONDI (FALST)

L'utente XXX deve recarsi a Napoli dal 1° al 3 marzo 2021 per seguire un corso di formazione sulle missioni.

Dato che il budget di formazione è gestito dal Settore Servizi al personale allocato su un progetto solo costi si deve selezionare la scelta n. 3 **ALTRI FONDI (FALST).** 

Tra i dati obbligatori (con asterisco rosso) c'è il nome della Struttura pagante dove è allocato il budget. Conoscere il nome della Struttura pagante è fondamentale per il corretto inserimento della richiesta di autorizzazione missione (e successivamente della missione) in Ugov. La schermata si presenta come di seguito riportato:

| Luogo                               | Dal              | AI                    | Sospensione | 2                                                         |
|-------------------------------------|------------------|-----------------------|-------------|-----------------------------------------------------------|
| Napoli, Italia                      | 01/03/2021 06:00 | 03/03/2021 23:00      | No          | 1 m                                                       |
|                                     |                  |                       |             | The Disking a                                             |
| ualifica * 🕜                        |                  | Luogo Partenza 😗      |             | Tipo Richiesta * 🅜                                        |
| ND - Personale non docente          | ~                | TRIESTE               |             | FALST - Altri fondi                                       |
| :ruttura afferenza * 휭              |                  | Struttura pagante * 💡 |             | Regolamento * 🥐                                           |
| Ufficio Contabilita' Uscite, Missio | ni e Cassa 🛛 🗸   |                       | ~           | ~                                                         |
| lotivazione * 🕜                     |                  | Note 🕜                |             | Modalità Rimborso 🕜                                       |
|                                     | 1.               |                       |             | <ul> <li>Elenco spese sostenute (Piè di lista)</li> </ul> |

La Struttura pagante, in questo caso, sarà

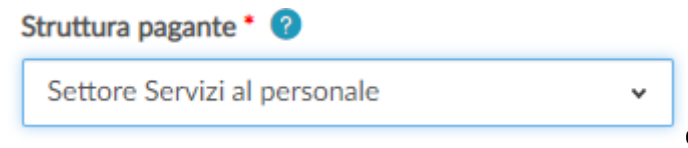

dove è allocato il budget della formazione fuori

sede.

Il campo Regolamento è anche un dato obbligatorio e, tra le due scelte possibili, <u>TES – Regolamento di Ateneo</u> e <u>ERA – Regolamento missioni Erasmus +</u>, si sceglie il primo.

Il campo Motivazione è libero e si inserisce una breve descrizione della missione che ci si appresta a compiere.

La schermata compilata si presenterà come di seguito riportato:

| Napoli, Italia 0                        | 1/03/2021 06:00 | 03/03/2021 23:00             | No | /                                                         |
|-----------------------------------------|-----------------|------------------------------|----|-----------------------------------------------------------|
|                                         |                 |                              |    |                                                           |
| Qualifica * 🥝                           |                 | Luogo Partenza 🕜             |    | Tipo Richiesta * 🕜                                        |
| ND - Personale non docente              | ~               | TRIESTE                      | ۵  | FALST - Altri fondi                                       |
| Struttura afferenza * ?                 |                 | Struttura pagante * 💡        |    | Regolamento * 🥐                                           |
| Ufficio Contabilita' Uscite, Missioni e | e Cassa 🗸 🗸     | Settore Servizi al personale | ~  | TES - REGOLAMENTO DI ATENEO                               |
| Motivazione * 💡                         |                 | Note 🕜                       |    | Modalità Rimborso 🥝                                       |
| Corso di formazione PROVA 1             |                 |                              | į, | <ul> <li>Elenco spese sostenute (Piè di lista)</li> </ul> |
|                                         |                 |                              |    |                                                           |

Missione senza spese ?

Di seguito si devono inserire le spese previste a preventivo, suddivise tra MEZZI STRAORDINARI e SPESE A PREVENTIVO:

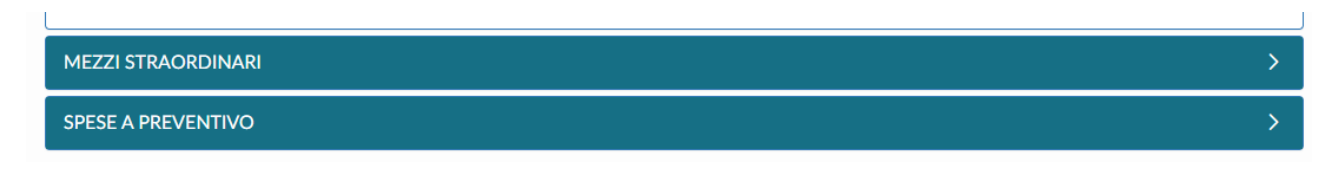

Cliccando su MEZZI STRAORDINARI, si apre questa videata:

| MEZZO                    |    |          |
|--------------------------|----|----------|
| Mezzo * 😢                |    |          |
|                          |    | *        |
| Motivazione Utilizzo * ? |    |          |
|                          |    | *        |
| Costo presunto *         |    |          |
|                          |    | <u> </u> |
| Note                     |    |          |
|                          |    |          |
| Note Autorizzatore       |    |          |
|                          |    |          |
|                          |    |          |
|                          | ОК | ANNULLA  |

Il campo MEZZO è obbligatorio e aprendo il menù a tendina si trovano i 4 mezzi straordinari previsti dal regolamento missioni (art. 10 c. 2), ovvero:

- AUTPR auto propria
- NOLO rimborso fattura noleggio auto
- TAXEX rimborso taxi extra urbano
- TAXI rimborso taxi urbano

L'uso dei mezzi straordinari deve essere motivato secondo quanto previsto dall'art. 10 c. 3:

| Motivazione Utilizzo * 💿                                                                                                    | Sospensione                                                                                      |                                                         |
|----------------------------------------------------------------------------------------------------|--------------------------------------------------------------------------------------------------|---------------------------------------------------------|
| luogo della missione non servito da mezzi ordinari<br>sciopero dei mezzi ordinari<br>incompatibilità di orario dei mezzi ordinari con le esigenze dell'attività da espletare fuori se<br>indisponibilità dei mezzi ordinari per il raggiungimento della sede di missione e/o partenza,<br>difficoltà a deambulare debitamente certificato<br>trasporto materiali e strumenti delicati e/o ingombranti, indispensabili per il servizio<br>convenienza economica che deve essere accertata raffrontando il costo complessivo che si | ede<br>/rincaso<br>il sarebbe sostenuto (vlaggio, eventuale pernottamento e vitto) se si fosse u | utilizzato il mezzo ordinario; a tal fine l'interessato |

Scegliendo i mezzi straordinari TAXI, TAXEX e NOLO la schermata è la seguente:

| Niccioni (ambiente di PREPRODI IZIO | NIF)    |
|-------------------------------------|---------|
| MEZZO                               |         |
| Mezzo * 📀                           |         |
| TAXI - RIMBORSO TAXI URBANO         | v       |
| Motivazione Utilizzo * 🥝            |         |
|                                     | v       |
| Costo presunto *                    |         |
|                                     | Ē       |
| Note                                |         |
|                                     |         |
| Note Autorizzatore                  |         |
|                                     |         |
|                                     |         |
| ОК                                  | ANNULLA |

Dove è obbligatoria l'indicazione della motivazione e il costo presunto secondo quanto previsto dal Regolamento vigente.

Se la scelta ricade su AUTPR la schermata è la seguente:

| Mezzo * 🥝                   |            |
|-----------------------------|------------|
| AUTPR - AUTO PROPRIA        |            |
| Motivazione Utilizzo * 🥥    |            |
|                             |            |
| CALCOLA KM                  |            |
| Km Presunti *               |            |
|                             |            |
| Costo presunto *            |            |
|                             |            |
| Targa *                     |            |
|                             |            |
| Intestatario •              |            |
|                             |            |
| Informazioni auto propria 🥝 |            |
|                             |            |
| Note                        |            |
|                             |            |
| Note Autorizzatore          |            |
|                             |            |
|                             |            |
|                             | OK ANNULLA |

Dove è sempre obbligatorio l'inserimento della motivazione e la compilazione degli altri campi.

Se ad esempio si utilizza il mezzo proprio per recarmi in aeroporto in assenza di mezzi ordinari di trasporto all'orario di partenza del volo, si può cliccare su CALCOLA KM e indicare il luogo di partenza e il luogo di arrivo (anche in maniera puntuale) e la videata che appare è la seguente:

| CALCOLO DISTANZA<br>SELEZIONA L'INDIRIZZO DI PARTENZA E DI ARRIVO                                                                                                   |
|----------------------------------------------------------------------------------------------------|
| Partenza 🥝                                                                                                    |
| Piazzale Europa, 1, 34127 Trieste TS, Italia                                                                                                    |
| Arrivo 🥝                                                                                                    |
| Ronchi dei Legionari GO, Italia                                                                                                    |
| CALCOLA DISTANZA<br>Partenza: Piazzale Europa, 1, 34127 Trieste TS, Italia<br>Arrivo: Ronchi dei Legionari GO, Italia<br>Distanza: 41,0 km<br>Tempo stimato: 35 min |
| USA DISTANZA ANNULLA                                                                                                    |

Si clicca su USA DISTANZA e il chilometraggio viene inserito nella schermata con il costo presunto

| Km Presunti *    |  |
|------------------|--|
| 41               |  |
|                  |  |
| Costo presunto * |  |

Che è commisurato ad 1/5 de costo della benzina del giorno di partenza (o dell'ultimo aggiornamento in Ugov) – art. 10 c. 5 del Regolamento.

Altri dati obbligatori, secondo la previsione dell'art. 10 c. 3 del Regolamento missioni vigente, sono la TARGA e l'INTESTATARIO DEL MEZZO. Nel campo INFORMAZIONI DELL'AUTO PROPRIA, indicare <u>OBBLIGATORIAMENTE</u> il tipo di mezzo (marca e modello), la scadenza dell'assicurazione RCAuto e la scadenza della patente di guida.

Si passa a questo punto alle SPESE A PREVENTIVO.

La schermata è molto simile a quella vista per i mezzi straordinari (vedi TAXI) e si possono scegliere tra queste spese

| ALREO SPESE VIACCID AEREO<br>ALBER - SPESE DI PERNOTTAM<br>ALTRO - ALTRE SPESE<br>ASSIC - SPESE PER TRUSPIONE<br>BACAG - SPESE PER TRUSPIONE<br>BENZI - RIMBORSO PEND BEN<br>BUS - SPESE AUTOBUS<br>CONGR - ISCRIZIONE A CONGR<br>METRIO - RIMBORSO SPESE (AS<br>PARCH - RIMBORSO SPESE (AS<br>PARCH - RIMBORSO SPESE (AS<br>PEDAG - PEDAGGIO AUTOSTIK<br>TRENO - RIMBORSO SPESE VIA<br>VISTO - SPESE DI VISTO PER VI | ENTO IN ALBERGO<br>ENTO IN ALBERGO<br>IOBACACU<br>IZINA<br>RESSO/CONVECINO<br>DUITANA/ LINEE URBANE<br>WARCHEGCIO<br>EL SINGOLI PRANZO O CENA<br>MORALE<br>IGGIO TRENO<br>AGGI ALL'ESTERO |
|----------------------------------------------------------------------------------------------------|----------------------------------------------------------------------------------------------------|
|                                                                                                    |                                                                                                    |
| Dati regolamento                                                                                                    |                                                                                                    |
| Dati regolamento                                                                                                    | Spesa anticipabile                                                                                                    |
| Dati regolamento<br>Limite giornaliero                                                                                                    | Spesa anticipabile<br>No                                                                                                    |

Le spese sono quelle previste dagli articoli 11 e 12 del Regolamento missioni vigente.

Per quanto riguarda le spese di pasto è stata prevista solo la voce di spesa pasto singolo PASTS perché a consuntivo, durante la richiesta di rimborso delle spese di missione, dovranno essere inserite tante voci di PASTS quanti scontrini ci sono per quella giornata e sarà rimborsato l'importo fino alla concorrenza del limite giornaliero totale.

Esempio di inserimento di una spesa:

| SPESA<br>Tipo * ?<br>AEREO - SPESE VIAGGIO AEREO ~ |
|----------------------------------------------------|
| Tipo • 🕜<br>AEREO - SPESE VIAGGIO AEREO 🗸          |
| AEREO - SPESE VIAGGIO AEREO 🗸                      |
|                                                    |
| Valuta * 🥝                                         |
| Euro - EUR                                         |
| Importo * 🥝                                        |
| 220,00                                             |
| Euro * 🥝                                           |
| 220,00                                             |
| Sostenuta Da * 🧿                                   |
| Richiedente ~                                      |
| Note 🥝                                             |
|                                                    |
| Dati regolamento                                   |
| Limite giornaliero Spesa anticipabile              |
| Si                                                 |
|                                                    |
|                                                    |
| OK ANNULLA                                         |

Nel campo SOSTENUTE DA, di default si trova <u>Richiedente</u>, ma da menù a tendina si può scegliere <u>Prepagata</u> <u>Ente</u> (pagata dall'ente con emissione di ordine e fattura intestata all'Ateneo o dipartimento) o <u>Carta di credito</u> <u>ente</u> (si intende carta di credito aziendale).

Quando si conclude l'inserimento delle spese la videata si presenta come di seguito riportato:

| MEZZI STRAORDINA       | ARI                                                                                                    |             |                        |                                                               |                                 |                |                |                | ~       |
|------------------------|----------------------------------------------------------------------------------------------------|-------------|------------------------|---------------------------------------------------------------|---------------------------------|----------------|----------------|----------------|---------|
| + AGGIUNGI             |                                                                                                    |             |                        |                                                               |                                 |                |                |                |         |
| ▲ Mezzo                | Descrizione                                                                                                    |             | Motiva                 | azione                                                        |                                 | Costo presunto | Autorizzato    |                |         |
| AUTPR                  | AUTO PROPRIA                                                                                                    |             | indispo<br>ssione      | onibilità dei mezzi ordinari per il r<br>e/o partenza/rincaso | raggiungimento della sede di mi | 11,78€         |                |                | /       |
| AUTPR                  | AUTO PROPRIA incompatibilità di orario dei mezzi ordinari con le esigenze dell'attività<br>da espletare fuori sede |             |                        | 14,08€                                                        |                                 |                | /              |                |         |
| SPESE A PREVENTIV      | o                                                                                                    |             |                        |                                                               |                                 |                |                |                | ~       |
| + AGGIUNGI             | Totale spese richieden                                                                                             | te 720,00 € | Totale spese prepagate | 0,00 €                                                        |                                 |                |                |                |         |
| <b>▲</b> Tipo          | Valuta                                                                                                    | Importo     | Euro                   | Sostenuta Da                                                  | Note                            |                |                |                |         |
| AEREO                  | EUR                                                                                                    | 220,00      | 220,00                 | Richiedente                                                   |                                 |                |                | ۵              | /       |
| ALBER                  | EUR                                                                                                    | 300,00      | 300,00                 | Richiedente                                                   |                                 |                |                |                | /       |
| PASTS                  | EUR                                                                                                    | 200,00      | 200,00                 | Richiedente                                                   |                                 |                |                | •              | /       |
| 🗆 Richiesta anticipo 🖉 | Richlesta anticipo 🔮                                                                                               |             |                        |                                                               |                                 |                |                |                |         |
|                        |                                                                                                    |             |                        |                                                               |                                 |                | SALVA ED INVIA | SALVA IN BOZZA | ANNULLA |

In basso a sinistra si può richiedere la corresponsione di un anticipo che è pari al 75% delle spese previste a preventivo.

In basso a destra ci sono tre tasti:

- il primo, SALVA ED INVIA, con il quale si dà avvio al processo e le notifiche vengono inviate via mail agli autorizzatori per l'approvazione della missione
- il secondo, SALVA IN BOZZA, con il quale l'utente può salvare e poi riprendere l'inserimento in un secondo momento
- > il terzo, ANNULLA, se ci vuole annullare la richiesta.

Se l'utente clicca SALVA ED INVIA deve aspettare una notifica dal programma che la missione è stata autorizzata e contabilizzata. Tutti gli autorizzatori devono dare esito positivo, SALVO il caso di diniego dell'uso dei mezzi straordinari. Quest'ultima ipotesi non inficia la possibilità di effettuare la missione, ma per farla si dovranno utilizzare solo mezzi di trasporto ordinari.

Rientrando nella procedura U-web missioni e richiamando la richiesta di missione la schermata visualizza ulteriori tasti.

In alto si trovano questi:

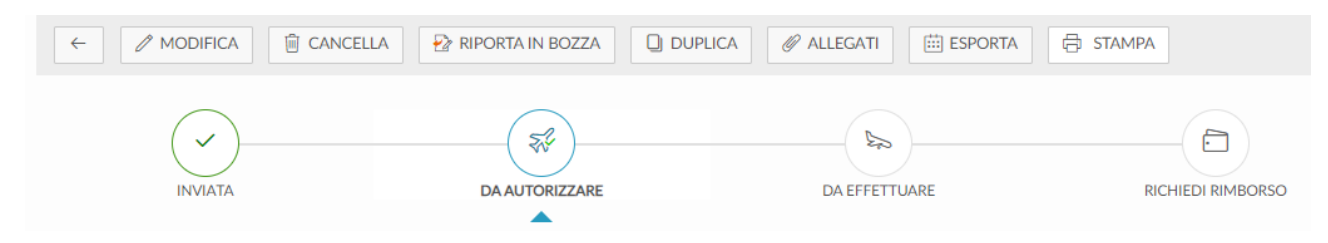

tramite i quali si possono seguire i vari stati dell'iter autorizzativo.

In basso invece si hanno le informazioni di chi autorizza la missione. Nel caso specifico sono:

| AUTORIZZAZION   | 11                                                                                                    |            |      |      |  | ~ |
|-----------------|----------------------------------------------------------------------------------------------------|------------|------|------|--|---|
| Тіро            | Autorizzatore                                                                                                    | Stato      | Data | Note |  |   |
| Altra struttura |                                                                                                    | Da evadere |      |      |  |   |
| Svolgimento     | And a state of the state of the | Da evadere |      |      |  |   |
| Uso mezzi       |                                                                                                    | Da evadere |      |      |  |   |
|                 |                                                                                                    |            |      |      |  |   |

Per verificare lo stato della missione si può anche vedere sulla prima videata di richiesta missione:

| Q FILTRI RAPIDI:          | Criteri Di Ricerca:         |              |                     |                     |                |                                                                                    |   |
|---------------------------|-----------------------------|--------------|---------------------|---------------------|----------------|------------------------------------------------------------------------------------|---|
| i≡ Da inviare             | Periodo:                    |              | Da:                 |                     |                | A:                                                                                 |   |
| $\equiv$ In approvazione  | Ultimi 3 mesi               | v            | 26/12/2020          |                     |                | GG/MM/AAAA                                                                         |   |
| i≡ Da richiedere rimborso | Motivazione                 |              | Destinazione        |                     |                | Stato                                                                              |   |
| i≡ Pagate                 | Ricerca                     |              | Ricerca             |                     |                | Tutti <del>-</del>                                                                 | ] |
| !≡ Tutte                  |                             |              |                     |                     |                |                                                                                    |   |
|                           | Motivazione                 | Destinazione | ▼Dal                | AI                  | Costo presunto | Stato                                                                              |   |
|                           | Corso di formazione PROVA 1 | Napoli, IT   | 01/03/2021<br>06:00 | 03/03/2021<br>23:00 | 720,00 €       | In approvazione:<br>Uso mezzi<br>Svolgimento<br>Altra struttura<br>Visto contabile |   |

Nel riquadro dello Stato (parte dx dello schermo) si hanno tutte le informazioni e gli stati di avanzamento.

IN TUTTI I CASI, arrivati a questo punto, il richiedente deve aspettare che le informazioni sullo Stato che appaiono IN APPROVAZIONE diventino VERDI, il che significa che sono autorizzate, SALVO l'uso dei mezzi straordinari che può anche essere ROSSO, ovvero NON autorizzato, perché il responsabile ha ritenuto opportuno di non concedere l'uso dei mezzi straordinari, ma la missione può essere svolta ugualmente con altri mezzi.

Tutte le comunicazioni degli autorizzatori possono esser consultate nella procedura U-web missioni, oppure attraverso le notifiche che verranno inviate ai richiedenti.

Le notifiche che arrivano via mail al Richiedente sono le seguenti:

| DESCRIZIONE                                                                                                    | DESTINATARI                                                                     | EVENTO CHE GENERA<br>L'INVIO                                                                                                    | testo def                                                                                                    |
|----------------------------------------------------------------------------------------------------|---------------------------------------------------------------------------------|----------------------------------------------------------------------------------------------------|----------------------------------------------------------------------------------------------------|
| Comunicazione al richiedente di<br>autorizzazione/rifiuto all'uso del<br>mezzo straordinario                             | Richiedente                                                                     | L'autorizzatore<br>autorizza/rifiuta da U-web<br>l'uso di uno o più mezzi<br>straordinari                                              | IL RESPONSABILE della STRUTTURA DI AFFERENZA (o delegato)<br>autorizza / NON autorizza uso mezzi straordinari e IL SISTEMA invia al<br>RICHIEDENTE questo messaggio (automatico): La informiamo che il<br>responsabile [[AUTORIZZATORE]] ha autorizzato/rifiutato i seguenti<br>mezzi: [MEZZI]                                                                                                    |
| Comunicazione al richiedente che<br>e' richiesta la modifica di<br>un'autorizzazione missione                            | Il responsabile può<br>chiedere la<br>rivalutazione della<br>richiesta inserita | Il responsabile sceglie<br>Rivaluta                                                                                                    | eventualmente, se per caso, si ritiene che il richiedente ha sbagliato<br>di inserire delle spese in richiesta o si vogliono dei chiarimenti, gli<br>autorizzatori e/o i responsabili dei fondi possono mettere la<br>missione in Rivaluta e il richiedente deve modificare<br>l'autorizzazione. IL SISTEMA invia un messaggio che cita: <i>La</i><br>informiamo che l'autorizzatore [[AUTORIZZATORE]] ritiene necessario<br>rivalutare la richiesta di autorizzazione missione num. [[ID_DG]], a<br>[[DESTINAZIONE]], dal [[DT_IN]], al [[DT_FIN]], descr. [[DESCR]] per il<br>seguente motivo [[NOTA_RIVALUTAZIONE]]. |
| Comunicazione per il percipiente<br>che la richiesta di autorizzazione<br>missione e' stata negata da un<br>responsabile | Richiedente                                                                     | Negata autorizzazione da<br>parte di un autorizzatore                                                                                  | Se la richiesta NON è autorizzata dal RESPONSABILE DEL BUDGET (o<br>STRUTTURA PAGANTE) il SISTEMA invia al RICHIEDENTE questo<br>messaggio (automatico): La informiamo che la sua richiesta di<br>missione num. [[ID_DG]], a [[DESTINAZIONE]], dal [[DT_IN]], al<br>[[DT_FIN]], descr. [[DESCR]] NON e' stata autorizzata<br>dall'autorizzatore [[AUTORIZZATORE]"                                                                                                    |
| Comunicazione al richiedente che<br>la missione è stata autorizzata                                                      | Richiedente                                                                     | Autorizzazione da parte di<br>tutti i responsabili e<br>creazione scrittura COAN<br>(abbiamo configurato il<br>visto contabile ATTIVO) | Una volta autorizzata dal RESPONSABILE DEL BUDGET (o STRUTTURA<br>PAGANTE) il SISTEMA invia al RICHIEDENTE questo messaggio<br>(automatico) - l'autorizzazione missione DEVE anche essere<br>contabilizzata da uffici contabili: La informiamo che la sua richiesta di<br>missione num. [[ID_DG]], a [[DESTINAZIONE]], dal [[DT_IN]], al<br>[[DT_FIN]], descr. [[DESCR]] e' stata autorizzata (ed erogato<br>l'eventuale anticipo, se richiesto)."                                                                                                    |

La riga evidenziata in giallino è eventuale.

Le frasi evidenziate in verde fanno parte del testo che arriverà via mail ai richiedenti.

Una volta che tutte le autorizzazioni sono positive, il colore delle diverse fasi dello Stato, da arancione passa a verde:

| Stato                               |
|-------------------------------------|
| Autorizzata:                        |
| 🕑 Uso mezzi                         |
| <ul> <li>Fondi progetto</li> </ul>  |
| <ul> <li>Svolgimento</li> </ul>     |
| ✓ Visto contabile                   |
| Autorizzata:                        |
| 🕑 Uso mezzi                         |
| <ul> <li>Svolgimento</li> </ul>     |
| <ul> <li>Altra struttura</li> </ul> |
| ⊘ Visto contabile                   |

Si segnala che il richiedente potrà recarsi in missione una volta che tutti gli autorizzatori avranno dato l'autorizzazione positiva alla missione e l'Ufficio missioni (di amministrazione centrale o dei singoli dipartimenti) avranno CONTABILIZZATO il Dg Autorizzazione alla missione che si genera in Ugov. Solo dopo questa operazione, il richiedente riceverà la mail di notifica presente nell'ultimo riquadro a destra della tabella soprastante.

#### \*\*\*\*\*

Concluse positivamente le operazioni di autorizzazione, la situazione in U-web missioni è la seguente:

| Motivazione                                                                                                    | Destinazione | ▼ Dal            | Al               | Costo presunto | Stato                                                                                 |                                                                                                    |
|----------------------------------------------------------------------------------------------------|--------------|------------------|------------------|----------------|---------------------------------------------------------------------------------------|----------------------------------------------------------------------------------------------------|
| partecipazione ad un gruppo di lavoro su un progetto<br>di ricerca - PROVA 1 il prof Sulligoi mi ha coinvolto<br>nella ricerca e sono indispensabile | Genova, IT   | 05/03/2021 07:00 | 08/03/2021 22:00 | 767,50 €       | Autorizzata:<br>O Uso mezzi<br>O Fondi progetto<br>O Svolgimento<br>O Visto contabile | Ø         Ø         Image: Image: Imag |
| Corso di formazione PROVA 1                                                                                                    | Napoli, IT   | 01/03/2021 06:00 | 03/03/2021 23:00 | 745,86€        | Autorizzata:<br>O Uso mezzi<br>Svolgimento<br>O Altra struttura<br>O Visto contabile  | 8 8 0 1 m                                                                                                    |

Nella parte destra dello schermo ci sono diversi pulsanti e il richiedente al rientro della missione dovrà cliccare sull'icona con il simbolo dell'aereo che risulta verde (primo pulsante):

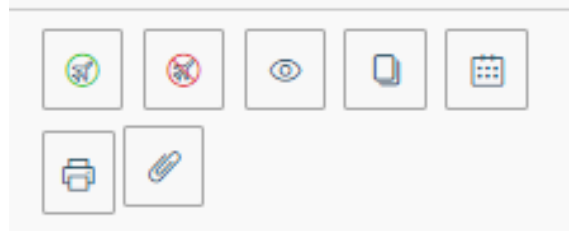

Qualora il richiedente non avesse svolto la missione dovrà cliccare sul simbolo dell'aereo barrato di rosso (secondo pulsante).

Una volta cliccato sul pulsante dell'aereo verde, la videata che appare è la seguente:

| ← 🖉 ALLEGATI 🗰 ESP             | ORTA 🗟 STAMPA                     |                  |               |                                               |
|--------------------------------|-----------------------------------|------------------|---------------|-----------------------------------------------|
|                                |                                   | AUTORIZZATA      | DA EFFETTUARE | RICHIEDI RIMBORSO                             |
| CONFERMA/MODIFICA DATE E/0     | O ORARI DELLA MISSIONE EFFETTUATA |                  |               | v                                             |
| Destinazione                   |                                   |                  |               |                                               |
| + AGGIUNGI                     |                                   |                  |               |                                               |
| Luogo                          | Dal                               | AI               | Sospensione   |                                               |
| Napoli, Italia                 | 01/03/2021 06:00                  | 03/03/2021 23:00 | No            |                                               |
|                                |                                   |                  |               |                                               |
| Motivazione variazione orari 🧿 |                                   |                  |               |                                               |
|                                |                                   |                  |               | 10                                            |
|                                |                                   |                  |               |                                               |
|                                |                                   |                  |               | COMPILA RIMBORSO INVIA SENZA RIMBORSO ANNULLA |

In questo contesto, cliccando sul tasto col simbolo della PENNA (a destra) si possono modificare gli orari di partenza ed arrivo con i dati effettivi dei biglietti aerei o treno, oppure con gli orari di partenza effettiva se con uso mezzo proprio. Nel campo Motivazione si possono inserire le motivazioni che hanno generato la modifica degli orari. E' possibile anche cambiare la giornata di partenza o di arrivo, se per motivi validi.

Cliccando su COMPILA RIMBORSO, la videata che appare è la seguente:

| ← 🖉 ALLEGATI 🛗 ESPORTA 🛱            | STAMPA                                                   |            |                  |         |                            |         |
|-------------------------------------|----------------------------------------------------------|------------|------------------|---------|----------------------------|---------|
| INVIATA                             | AUTORIZZATA                                              | EFFETTUATA | 4                |         | RICHIEDI RIMBORSO          |         |
| MISSIONE                            |                                                          |            |                  |         |                            | >       |
| MEZZI STRAORDINARI                  |                                                          |            |                  |         |                            | >       |
| SPESE A PREVENTIVO                  |                                                          |            |                  |         |                            | >       |
| SPESE A CONSUNTIVO                  |                                                          |            |                  |         |                            | ~       |
| + AGGIUNGI COPIA SPESE A PREVENTIVO | Totale da rimborsare: 0,00 Totale prepagate ateneo: 0,00 |            |                  |         |                            |         |
| Note per l'ufficio 🥑                |                                                          |            |                  |         |                            |         |
|                                     | <i>h</i>                                                 |            |                  |         |                            |         |
|                                     |                                                          |            | ම SALVA E CHIUDI | 🗟 SALVA | INOLTRA RICHIESTA RIMBORSO | ANNULLA |

Cliccando sulle varie righe (MISSIONE – MEZZI STRAORDINARI – SPESE A PREVENTIVO) si possono riguardare i dati già inseriti in fase di preventivo. Nel riquadro SPESE A CONSUNTIVO cliccando su COPIA SPESE A PREVENTIVO, vengono riproposte le spese già inserite in fase di preventivo.

In questo contesto, si devono allegare le scansioni (o foto) dei diversi documenti di spesa e devono essere modificati gli importi inseriti a preventivo con l'indicazione delle spese effettivamente sostenute.

La videata è la seguente:

| SPESE A CONSUN       | τινο                                                                                         |        |         |        |      |         | ~ |
|----------------------|----------------------------------------------------------------------------------------------|--------|---------|--------|------|---------|---|
| + AGGIUNGI           | + AGGIUNGI COPIA SPESE A PREVENTIVO Totale da rimborsare: 0,00 Totale prepagate ateneo: 0,00 |        |         |        |      |         |   |
| Тіро                 | ▲ Sost. II                                                                                   | Valuta | Importo | Euro   | Note |         |   |
| AEREO                | 01/03/2021                                                                                   | EUR    | 220,00  | 220,00 |      | (d) / E | ] |
| ALBER                | 01/03/2021                                                                                   | EUR    | 300,00  | 300,00 |      | (d) / E | ] |
| AUTPR                | 01/03/2021                                                                                   | EUR    | 14,08   | 14,08  |      | (d) / E | ] |
| PASTS                | 01/03/2021                                                                                   | EUR    | 200,00  | 200,00 |      |         | ] |
| Note per l'ufficio 🥝 |                                                                                              |        |         |        |      |         |   |
|                      |                                                                                              |        | li li   |        |      |         |   |

Il riquadro a destra propone questi simboli (ingrandimento):

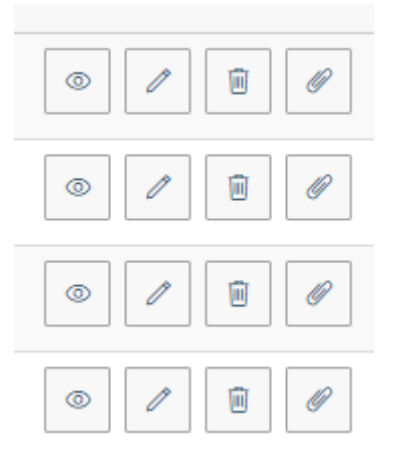

Con il tasto OCCHIO si visualizza la spesa inserita, con il tasto PENNA si possono modificare gli importi, con il tasto CESTINO si elimina la spesa, con il tasto GRAFFETTA si devono allegare le scansioni dei documenti di spesa.

Se, per caso, si sono effettuate altre spese, diverse, rispetto a quelle a preventivo, esiste sempre il tasto AGGIUNGI.

Da notare che la voce di spesa PASTS deve essere utilizzata per ogni singolo pasto e va allegata la scansione (o foto) di ogni singolo scontrino/ricevuta.

Esempio si inserimento di spesa PASTS aggiuntiva:

| SPESA A CONSUNTIVO                   |               |    |         |
|--------------------------------------|---------------|----|---------|
| Tipo * 🥝                             |               |    |         |
| PASTS - RIMBORSO SPESE PASTI SINGOLI | PRANZO O CENA |    | ~       |
| Sostenuta II * ?                     |               |    |         |
| 03/03/2021                           |               |    | Ē       |
| Valuta * 😢                           |               |    |         |
| Euro - EUR                           |               |    | ±       |
| Importo * 🥝                          |               |    |         |
| 22,00                                |               |    |         |
| Euro * 🥝                             |               |    |         |
| 22,00                                |               |    |         |
| Modalità Sostenimento * 🥝            |               |    |         |
| Richiedente                          |               |    | ~       |
| Assenza Giustificativo               |               |    |         |
| Note                                 |               |    |         |
| Scontrino della cena del 3 marzo     |               |    |         |
| Dati regolamento                     |               |    |         |
| Limite giornaliero                   |               |    |         |
| 35,00 €                              |               |    |         |
|                                      |               |    |         |
| г                                    |               |    |         |
|                                      | ALLEGATI      | ОК | ANNULLA |

Una volta inserite tutte le spese a consuntivo la videata si presenta in questo modo e si può cliccare il tasto SALVA E CHIUDI

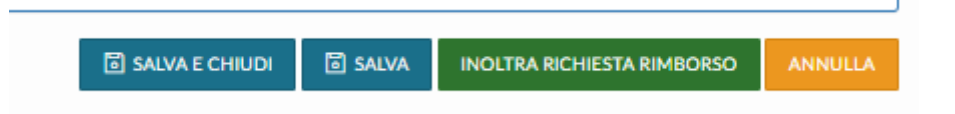

| SPEER A CONSUNTIVO   |                          |                              |                               |        |                                                                                                    |         |
|----------------------|--------------------------|------------------------------|-------------------------------|--------|----------------------------------------------------------------------------------------------------|---------|
| + AGGIUNGI           | COPIA SPESE A PREVENTIVO | Totale da rimborsare: 768,58 | Totale prepagate ateneo: 0,00 |        |                                                                                                    |         |
| Тіро                 | ▲ Sost. II               | Valuta                       | Importo                       | Euro   | Note                                                                                                 |         |
| PASTS                | 01/03/2021               | EUR                          | 35,00                         | 35,00  | Scontrino della cena del 1 marzo                                                                     | © / B Ø |
| PARCH                | 01/03/2021               | EUR                          | 15,00                         | 15,00  |                                                                                                    | © / 8 / |
| PEDAG                | 01/03/2021               | EUR                          | 1.00                          | 1.00   | TRATTA TS-RONCHI                                                                                     | © / 8 / |
| PASTS                | 01/03/2021               | EUR                          | 20,00                         | 20,00  | Scontrino del pranzo del 1 marzo                                                                     | © / 8 Ø |
| AUTPR                | 01/03/2021               | EUR                          | 14,08                         | 14,08  |                                                                                                    | © / 8 Ø |
| AEREO                | 01/03/2021               | EUR                          | 218,50                        | 218,50 | Importo corretto del volo Trieste Napoli a/r in allegato                                             | © / 8 / |
| PASTS                | 02/03/2021               | EUR                          | 30,00                         | 30,00  | scontrino della cena del 2 marzo                                                                     | © / 8 / |
| PASTS                | 02/03/2021               | EUR                          | 5,00                          | 5,00   | Scontrino del caffè del 2 marzo                                                                      | © / 8 Ø |
| PASTS                | 02/03/2021               | EUR                          | 10,00                         | 10,00  | Scontrino del pranzo del 2 marzo                                                                     | • / 8   |
| PARCH                | 02/03/2021               | EUR                          | 15.00                         | 15.00  |                                                                                                    | © / 8 Ø |
| PEDAG                | 03/03/2021               | EUR                          | 1.00                          | 1.00   | TRATTA RONCHI-TS                                                                                     | • / 8 / |
| PASTS                | 03/03/2021               | EUR                          | 22,00                         | 22,00  | Scontrino della cena del 3 marzo                                                                     | © / 8 Ø |
| PASTS                | 03/03/2021               | EUR                          | 3,50                          | 3,50   | Scontrino del gelato del 3 marzo                                                                     | © / 8 / |
| PARCH                | 03/03/2021               | EUR                          | 10.00                         | 10.00  |                                                                                                    | © / 8 Ø |
| PASTS                | 03/03/2021               | EUR                          | 12,50                         | 12,50  | scontrino del pranzo del 3 marzo                                                                     | • / 8 / |
| ALBER                | 03/03/2021               | EUR                          | 356,00                        | 356,00 | IN ALLEGATO fattura albergo e tassa di soggiorno - stanza euro 150/notte e tx soggiorno euro 3/notte | © / 8 Ø |
| Note per l'ufficio 🥝 |                          |                              |                               |        |                                                                                                    |         |
|                      |                          |                              | 11                            |        |                                                                                                    |         |

Per inviare, invece, la richiesta di rimborso missione agli Uffici missioni/Contabilità si deve cliccare su INOLTRA RICHIESTA RIMBORSO. A questo punto la missione non è più modificabile dal richiedente, lo stato è Richiesto rimborso e appare la seguente videata:

| Corso di formazione PROVA 1 | Napoli, IT           | 01/03/2021 06:00 | 03/03/2021 23:00 | 745.86 € ⊙ Richiesto rimborso                                                                                                    | <ul> <li>●</li> <li>●</li></ul> |
|-----------------------------|----------------------|------------------|------------------|----------------------------------------------------------------------------------------------------|----------------------------------------------------------------------------------------------------|
|                             | ⊘ Richiesto rimborso |                  |                  | <ul> <li>Image: Image: Image:</li></ul> |                                                                                                    |

Il sistema invia una notifica agli Uffici missioni/Contabilità con la comunicazione che è stata inserita in Stato bozza una richiesta di rimborso missione con il numero IDDG che si trova stampando la richiesta di rimborso.

| Dati Richiesta                   |                    |                                       |                         |  |  |  |
|----------------------------------|--------------------|---------------------------------------|-------------------------|--|--|--|
| Numero richiesta: 920816         | Data registrazione | : 26/03/2021                          | Numero missione: 920826 |  |  |  |
| Richiedente                      |                    |                                       |                         |  |  |  |
| Cognome: GRISON                  |                    | Nome: Daniela                         |                         |  |  |  |
| Codice fiscale: GRSDNL73H45L424H |                    | Qualifica: ND - Personale non docente |                         |  |  |  |

Il richiedente invierà OBBLIGATORIAMENTE i documenti originali della missione agli Uffici missioni per la conservazione.

Una volta che gli Uffici missione/contabilità hanno concluso le operazioni ed emesso l'ordinativo di pagamento, il richiedente riceverà una notifica che la missione è stata liquidata.